附件1

# 测绘成果使用单位和测绘资质单位 涉密计算机登记备案操作指引

1. 系统地址

(1) 系统地址:

http://210.76.73.216:2017/natureWeb3/surveyinspectweb.h tml#/

(2) 访问浏览器: 360 浏览器极速模式、搜狗浏览器

#### 2. 系统登录

(1) 输入系统地址,进入统一门户登录界面。

(2) 点击登录,进入"广东省统一身份认证平台",或点击"业务办理—涉密计算机备案"快捷入口。

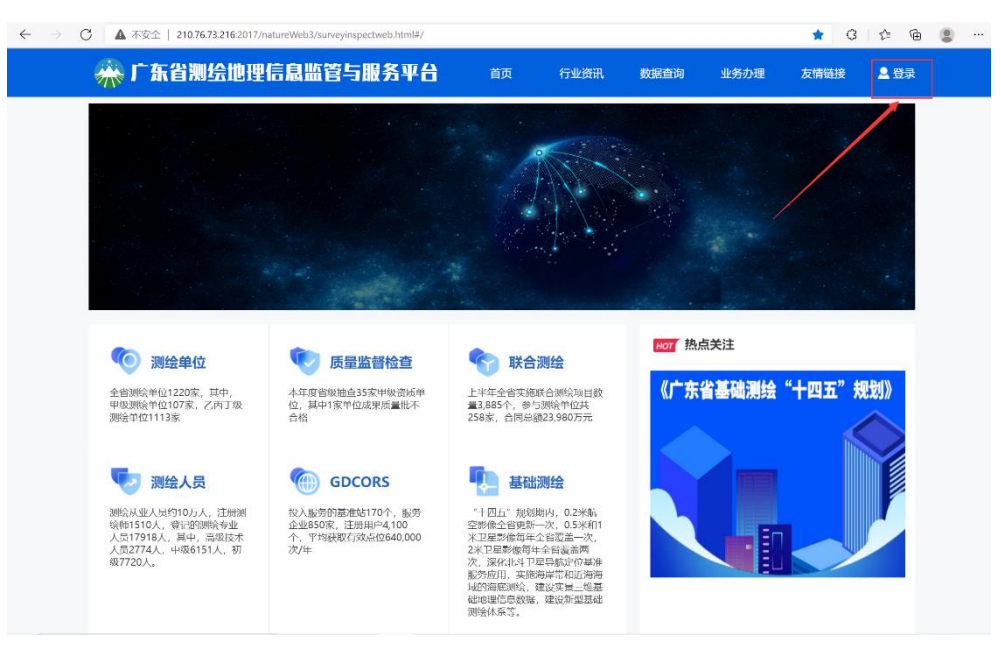

图: 门户登录界面

| ← → C ▲ 不安全   210.76.73.21 | 16:2017/natureWeb3/surveyinspect | web.html#/ |                                                  |                            |                     |             |                                       |                |      | Q 🖻 | * | ٠ |
|----------------------------|----------------------------------|------------|--------------------------------------------------|----------------------------|---------------------|-------------|---------------------------------------|----------------|------|-----|---|---|
| **                         | 广东省测绘地理信息。                       | 监管与服       | 务平台                                              | 首页                         | 行业资讯                | 数据查询        | 业务办理                                  | 友情链接           | 👤 登录 |     |   |   |
|                            |                                  |            |                                                  |                            |                     |             |                                       |                |      |     |   |   |
| 业务。                        | か理                               |            |                                                  |                            |                     |             |                                       |                |      |     |   |   |
| 🤌 測約                       | 食资质杨准(甲级杨准,导航、电子地图制作输外)          | e          | 乙级测绘资质核准                                         |                            |                     | 30%合件业      | 正办理                                   |                |      |     |   |   |
| 🤄 49                       | 青本行政地区属于国家秘密基础测绘成果审批             | ð          | 对国外或境外提供属于                                       | 国家秘密测念成果的                  | 載批                  | 。成果销毁       | 58                                    |                |      |     |   |   |
| 2008 📎                     | 2相对独立的平面坐标系统审批                   | e          | 卫星导航完位基准站建                                       | 设备案                        |                     | ⑦ 测量标志      | 将迁审批                                  |                |      |     |   |   |
| 🥐 NUR                      | 哲审核                              | æ          | 地震振案                                             |                            |                     | 🕜 标准地图      | 服务                                    |                |      |     |   |   |
| 📀 演的                       | 会保處处理技术使用核准                      | ð          | 测绘成果目录汇交                                         |                            |                     | ② 診療計算      | 儿每来                                   |                |      |     |   |   |
| e 1985                     | 念质量监督管理                          | P          | 联合测绘项目登记                                         |                            |                     | GDCORS      | 业务办理                                  |                |      |     |   |   |
| ्र १००                     | 业情况调查表填写 ( 一般调研 )                | (P         | 产业情况调查表填写(                                       | 重点调研)                      |                     |             |                                       |                |      |     |   |   |
| 行业                         | 资讯                               |            |                                                  |                            |                     |             |                                       |                |      |     |   |   |
|                            |                                  |            |                                                  |                            |                     |             |                                       |                |      |     |   |   |
| Ø                          | 政治法规                             | 更多         | <ul> <li>         · 首厅动态     </li> </ul>         |                            | 更多                  | <b>छ</b> त  | 局动态                                   |                | 更多   |     |   |   |
| • 31                       | 能地理信息管理工作国家秘密范围的规定               |            | <ul> <li>广东省自然资源厅;</li> <li>广东省自然资源厅;</li> </ul> | 广东省政务服务数据<br>在于印发《广东等草环    | 1998年 (1999年)       | • 东 <u></u> | (例给地理信息成果服务d                          | 1992章          | 25   |     |   |   |
| • m                        | 1917月7日日1917日<br>194人民共和国課給法     |            | <ul> <li>广东省自然资源厅参</li> </ul>                    | <于HALU 所有量的<br><于开展2021年度膨 | ease (111<br>会质量监督管 | - 仲山        | IIIIIIIIIIIIIIIIIIIIIIIIIIIIIIIIIIIII | + manage 自己的复数 | 771  |     |   |   |
|                            |                                  |            |                                                  |                            |                     |             |                                       |                |      |     |   |   |

图: 业务办理快捷入口

(3) 使用"法人登录",打开微信扫描二维码进行身份认证,认证成功后登录"广东省测绘地理信息监管与服务平台"。

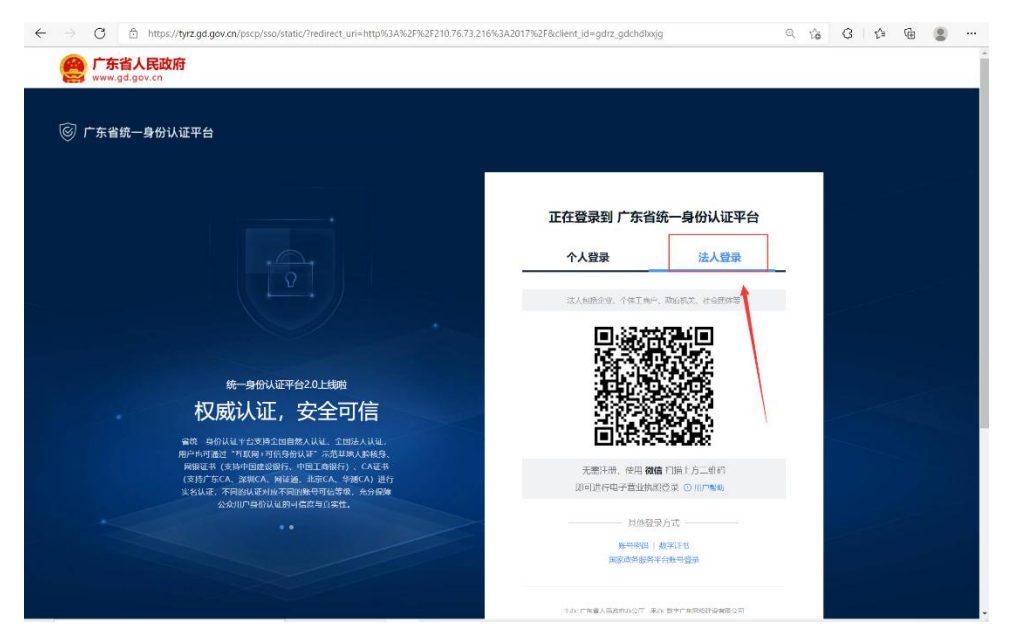

图: 单位用户登录

#### 3. 在线提交涉密计算机备案相关信息

(1) 测绘单位登录系统,进入"业务办理"模块,打开"新 建业务"界面,点击"测绘成果"目录下的"涉密计算机备案"

## 业务。

| 广东省测绘地理信息监管与服务平台                               |                      |                                        | 88<br>业务办理    | E K          | CORS NE       | ]<br>成果 产业信息 | <b>16</b> - |
|------------------------------------------------|----------------------|----------------------------------------|---------------|--------------|---------------|--------------|-------------|
| 商 待办业务                                         |                      |                                        | 0             |              |               |              |             |
| 🛃 已办业务                                         | 保存 提交 流转情况           |                                        |               |              |               |              |             |
| ■ 新建业务 -                                       | 2 业务编号: 202203090017 | 创建人:广东南方数码科技股份有限公司 创建日期:20             | 222-03-09 当前日 | 林节:申請 业务状态:) | P40           |              |             |
| 新建列表                                           | <b>一世界的家族等的计算机和</b>  | ka 🖉                                   |               |              |               |              | ^           |
| ■ 測绘单位 一                                       | 单位名称 •               | 广东南方数码科技股份有限公司                         |               |              |               |              |             |
| 产业情况调查表填写 (一般调研)                               | 使用部门                 | 清输入                                    |               | 保密责任人        | 道输入           |              |             |
| 产业情况调查表填写 (重点调研)                               | 联系电话 •               | 请输入                                    |               | 密級           | 如:16년、61년、60  | ÷.           |             |
| │ 基础测绘 -                                       | 计算机测型                | to: : east                             |               | 品体型母         | 如:100%%252600 |              |             |
| ◎ 项目登记                                         | 相关配置                 | 请选择                                    | ÷             | 操作系统         | (ALD) E       |              |             |
| → 进度上版                                         | 外设配备情况 •             | 诸古样                                    | Ŷ             | 违规上网监管软件安装情。 | 百星〇百          |              |             |
| <ul> <li>○ 成果登记</li> <li>■ 測绘成果 -</li> </ul>   | 3 应用软件安装情况 •         | 3日: Autocad, mapgis, microsoft office等 |               | a            |               |              |             |
| <ul> <li></li></ul>                            | 防病毒软件安装情况            | 50 : 10.00                             |               |              |               |              | A           |
| 🕞 涉密计算机备案                                      | 系统安全设置和配置情况          | 道点母                                    |               |              |               |              | ~           |
| <ul> <li>調給资质 -</li> <li>(1) 調給资质备案</li> </ul> | 安放位置及榕珊环境防护<br>傳兒    | 新20译                                   |               |              |               |              | ~           |

图:选择"涉密计算机备案"业务

(2) 测绘单位完善涉密计算机备案信息:包括填写"备案 基本信息"、上传"相关材料文件"、勾选"线下报送材料信息" 和"预约现场提交实体资料时间"。

| 创建业务 × 2021102600           | 50 ×                                      |                               |          |
|-----------------------------|-------------------------------------------|-------------------------------|----------|
| 保存 提交 协办<br>业务编号: 202110260 | 中请挂起 流转情况 办理指南<br>060 创建人: 创建日期: 2021-10- | 26 当前环节:申请                    | 业务状态: 華鎬 |
| // 涉密计算机备案表                 | 完善信息                                      |                               | ^        |
| 单位名称 *                      |                                           | 备案编号                          | 请输入      |
| 使用部门 *                      | 请输入                                       | 保密责任人                         | 请输入      |
| 联系电话 *                      | 请输入                                       | 密級                            | 请输入      |
| 计算机类型                       | 请输入                                       | 品牌型号                          | 请输入      |
| 相关配置                        | 请输入                                       | 操作系统                          | 请输入      |
| 外设配备情况                      | 请输入                                       | 硬盘序列号                         | 请输入      |
| 应用软件安装情况                    | 请输入                                       | 违规上网监管软件安 <sub>*</sub><br>装情况 | ○是○否     |
| 防病毒软件安装情况                   | 请输入                                       |                               |          |
| 系统安全设置和配置<br>情况             | 请输入                                       |                               |          |
| 安放位置及物理环境<br>防护情况           | 请输入                                       | 滚动或下打                         | 2, 完善信息  |

图:完善涉密计算机备案信息

(3) 点击"提交"按钮,提交涉密计算机备案业务。

| 创建业务× 2021102600  | 60×<br>田语注記 这站德况 九曜指两                                                                                           |                   |          |
|-------------------|----------------------------------------------------------------------------------------------------|-------------------|----------|
| 业务编号: 202110260   | 1993日222 06471502 995日日日<br>060 创建人: 广东佛山地质工程勘察院 创建日期: 2021-10-                                                 | 26 当前环节:申请        | 业务状态:草稿  |
| 涉密计算机备案表          | ● 「「「」」 「「」 「」 「」 「」 「」 「」 「」 「」 「」 「」 「」                                                                       |                   | ^        |
| 单位名称 *            |                                                                                                    | 备案编号              |          |
| 使用部门 *            | 10                                                                                                    | 保密责任人             | ANNE -   |
| 联系电话 *            | (BHORNE),                                                                                                    | 密級                | 1001 - C |
| 计算机类型             |                                                                                                    | 品牌型号              |          |
| 相关配置              |                                                                                                    | 操作系统              |          |
| 外设配备情况            | 1.000.0                                                                                                    | 硬盘序列号             | 1997 C   |
| 应用软件安装情况          | - 200                                                                                                    | 违规上网监管软件安。<br>装情况 | • 是 〇 否  |
| 防病毒软件安装情况         | The second second second second second second second second second second second second second second second se |                   |          |
| 系统安全设置和配置<br>情况   | -                                                                                                    |                   |          |
| 安放位置及物理环境<br>防护情况 |                                                                                                    |                   |          |

图:提交业务

| 密计算机备案表 | /   | 选择办理人(涉密计算 | 即机备案-申请)                                          | ×          |  |
|---------|-----|------------|---------------------------------------------------|------------|--|
| 单位名称 *  | 广东  | 下一环节       | 主要处理人                                             | 当前环节已选 1 人 |  |
| 使用部门 *  | 广东  | 🗾 审批       | Q 请输入关键字                                          | Q 请输入姓名    |  |
| 联系电话 *  | 152 |            | <ul> <li>全选</li> <li>一 广东省保密局/广东省国家保密局</li> </ul> | 保密局        |  |
| 计算机类型   | 请输  |            | 🛛 保密局                                             |            |  |
| 相关配置    | 请输  |            |                                                   |            |  |
| 小设配备情况  | 请输  |            |                                                   |            |  |
| 用软件安装情况 | 请输  |            | ×                                                 | 2 点击"提交"   |  |
| 毒软件安装情况 | 古榆  | 办理提示:      |                                                   |            |  |
| 安全设置和配置 | 请输  |            |                                                   |            |  |
| 情况      |     |            |                                                   | 紧急 提交 取消   |  |

图:提交业务

### 4. 线下提交备案材料

线上提交备案申请后,备案单位需在10个工作日内将 涉及敏感信息的材料报送至广东省国家保密局。收件窗口信 息如下:

(1) 收件地点: 广州市越秀区沿江东路 463 号珠岛宾馆

## 11号楼一楼受理窗口。

- (2) 收件时间: 上午 8:30-12:00, 下午 2:00-5:30。
- (3) 联系电话: 020-87197916。

| <b>线下报送材料自查(以下材料涉及敏感信息,暂不支持在线上传)</b>       |   |   |   |                  |  |
|--------------------------------------------|---|---|---|------------------|--|
| 6、硬盘序列号(线下提供)                              | * | 0 | 有 | 〇无               |  |
| 7、单位保密组织架构图(1份)                            | * | 0 | 有 | 〇无               |  |
| 8、单位保密管理制度复印件(1份)                          | * | 0 | 有 | 〇无               |  |
| 9、涉密场所及所在楼层办公场所建筑平面图(1份)                   | * | 0 | 有 | 〇无               |  |
| 10、涉密场所安全设备清单及相应照片(1份)                     | * | 0 | 有 | 0 无              |  |
| 11、涉密人员名录(含姓名、性别、身份证号、岗位、职称或执业资格、涉密等级)(1份) | * | 0 | 有 | 0 无              |  |
| 12、涉密人员签订的保密承诺书/协议书复印件(1份)                 | * | 0 | 有 | <mark>O</mark> 无 |  |
| 13、涉密计算机、涉密信息设备、涉密载体台账(1份)                 | * | 0 | 有 | 〇无               |  |
| 14、其他保密设施设备清单(1份)                          | * | 0 | 有 | 〇无               |  |
| 15、安全保密产品证书复印件(1份)                         | * | 0 | 有 | 〇无               |  |

图:线下提交材料清单